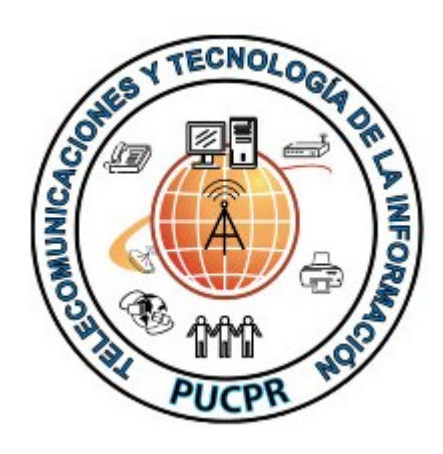

Documento desarrollado por la oficina de Telecomunicaciones y Tecnología de la Información de la Pontificia Universidad Católica de Puerto Rico.

Para información adicional o dudas llamar a la ext. 1951. 02/29/2012 Rev. 1.4

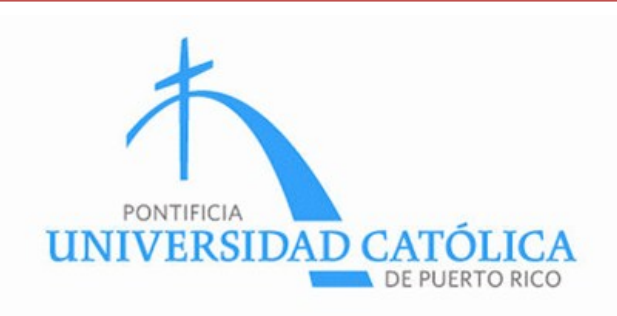

## Instrucciónes de Configuración de Acceso a la Red Inalámbrica de la PUCPR

## WINDOWS XP

Ofina de Telecomunicaciones y Tecnología de la Información Pontificia Universidad Católica de Puerto Rico Telefono: 787-841-2000 ext. 1951

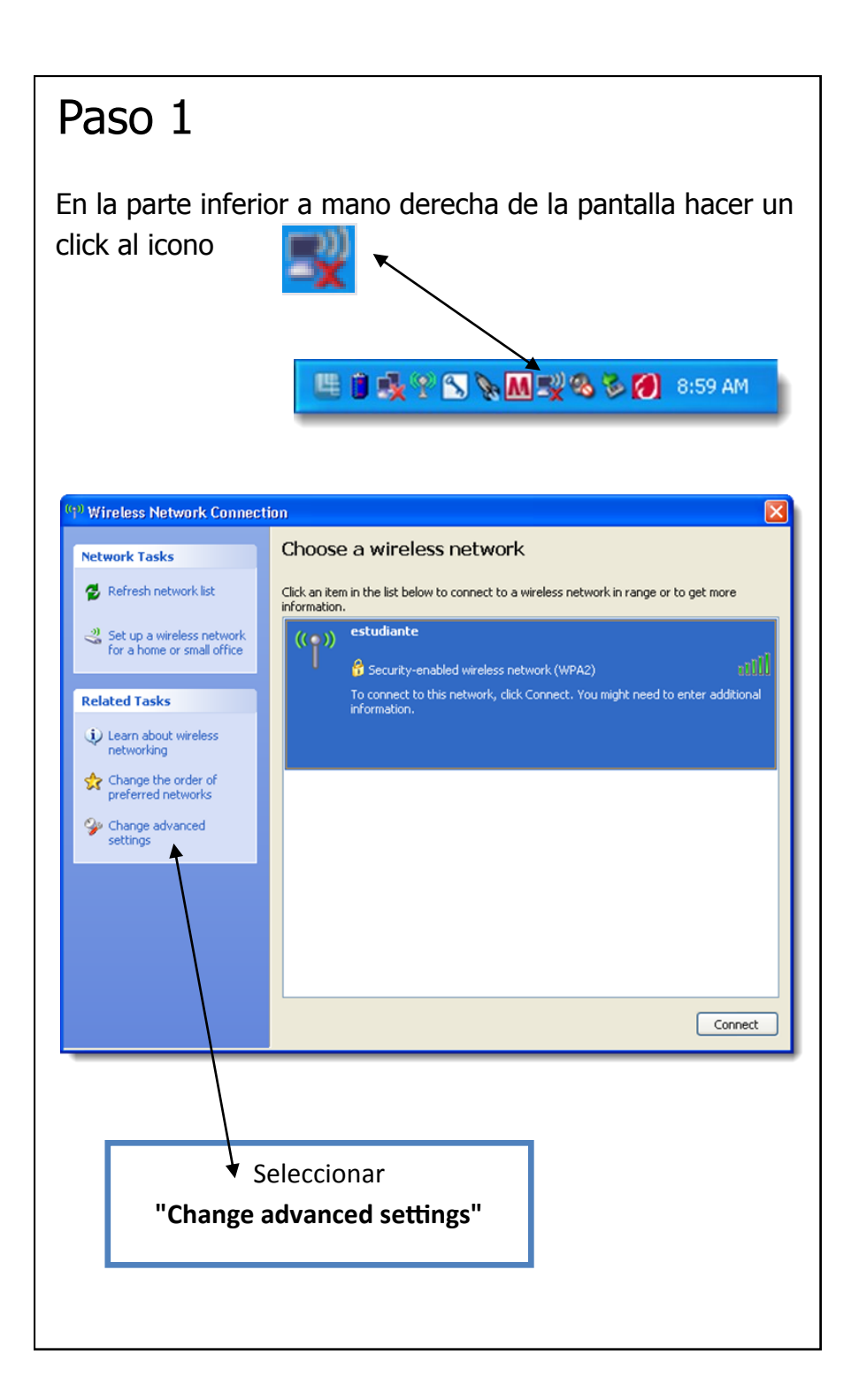

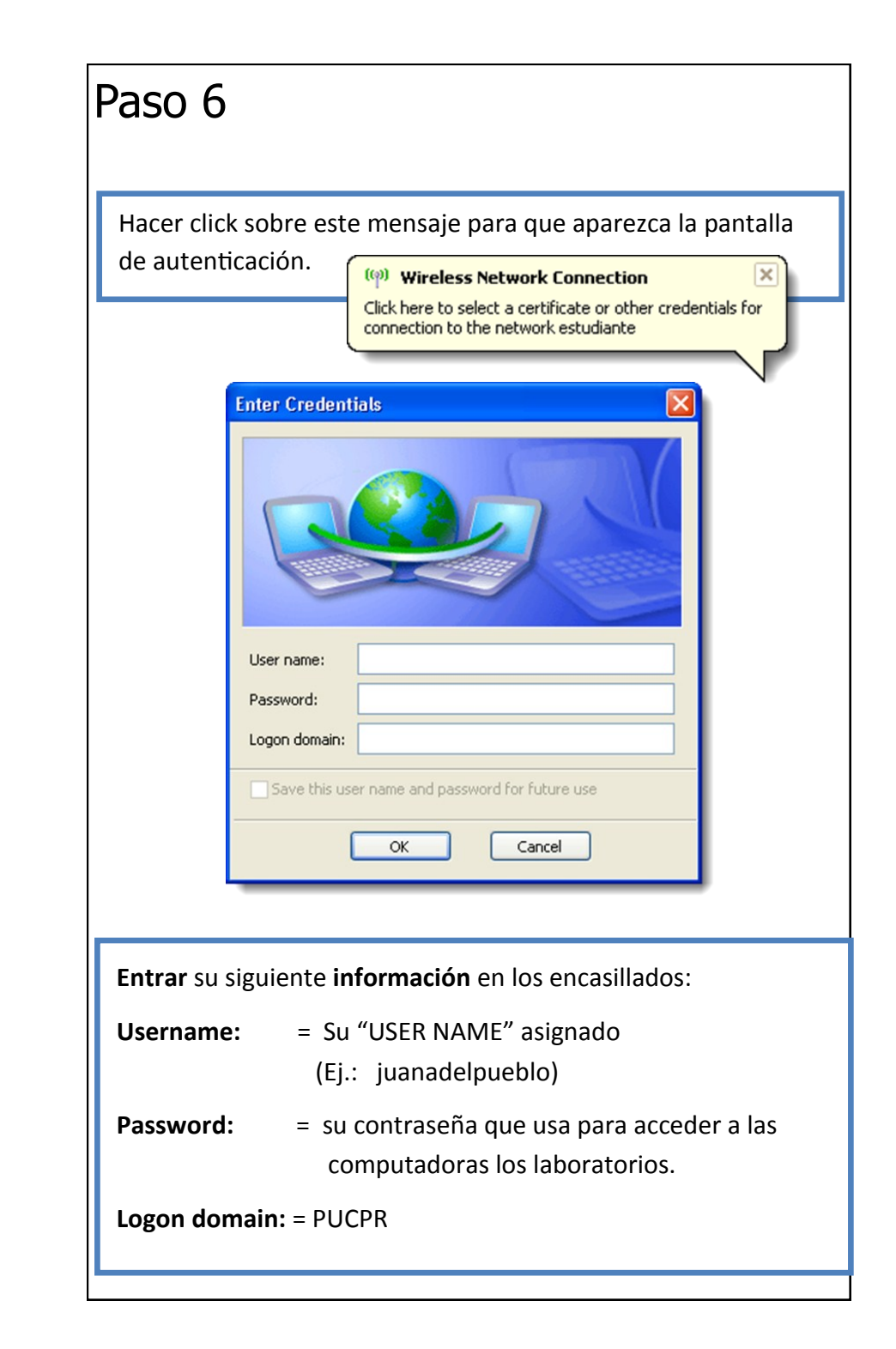

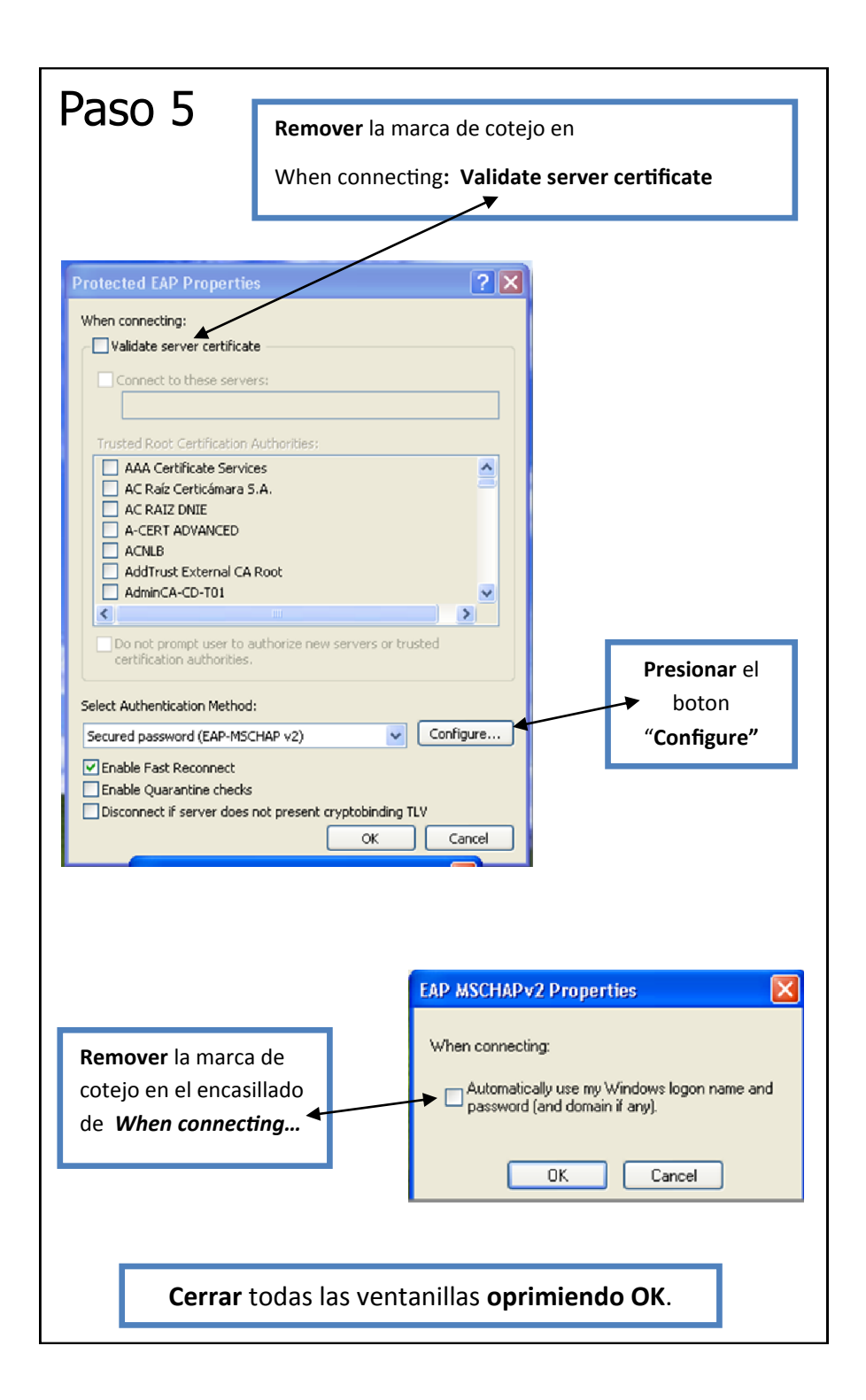

## Paso 2

| neral                    | Wireless Networks                           | Advan        | ced         |                     |
|--------------------------|---------------------------------------------|--------------|-------------|---------------------|
| Use                      | Windows to config                           | ure my wir   | eless neti  | work settings       |
| Availa                   | ble networks:                               |              |             |                     |
| To co                    | nnect to, disconne                          | ct from, or  | find out r  | nore information    |
| soout                    | MICICSS HERMORYS                            | n lange, t   | View        | /ireless Networks   |
|                          |                                             |              |             |                     |
| Prefer<br>Auton<br>below | red networks:<br>natically connect to<br>r: | available    | networks    | in the order listed |
| *                        | SpeedTouchCOD97                             | D (Autom     | atic)       | Move up             |
| <b>X</b> I               | NETGEAR (Automa                             | tic)         |             | Move down           |
| 1 (<br><b>X</b> (        | andre (Automatic)                           | ucj          |             |                     |
|                          |                                             |              | Dura        | J                   |
|                          |                                             | love         | Froper      | ues                 |
| .earn                    | about <u>setting up wi</u><br>uration.      | eless net    | <u>work</u> | Advanced            |
|                          |                                             |              |             |                     |
|                          |                                             |              |             | K Cancel            |
|                          |                                             | $\backslash$ |             |                     |
|                          |                                             |              |             |                     |
|                          |                                             |              |             |                     |
|                          |                                             |              | Sel         | eccionar "Add'      |
|                          |                                             |              | 501         |                     |
|                          |                                             |              |             |                     |
|                          |                                             |              |             |                     |
|                          |                                             |              |             |                     |
|                          |                                             |              |             |                     |
|                          |                                             |              |             |                     |

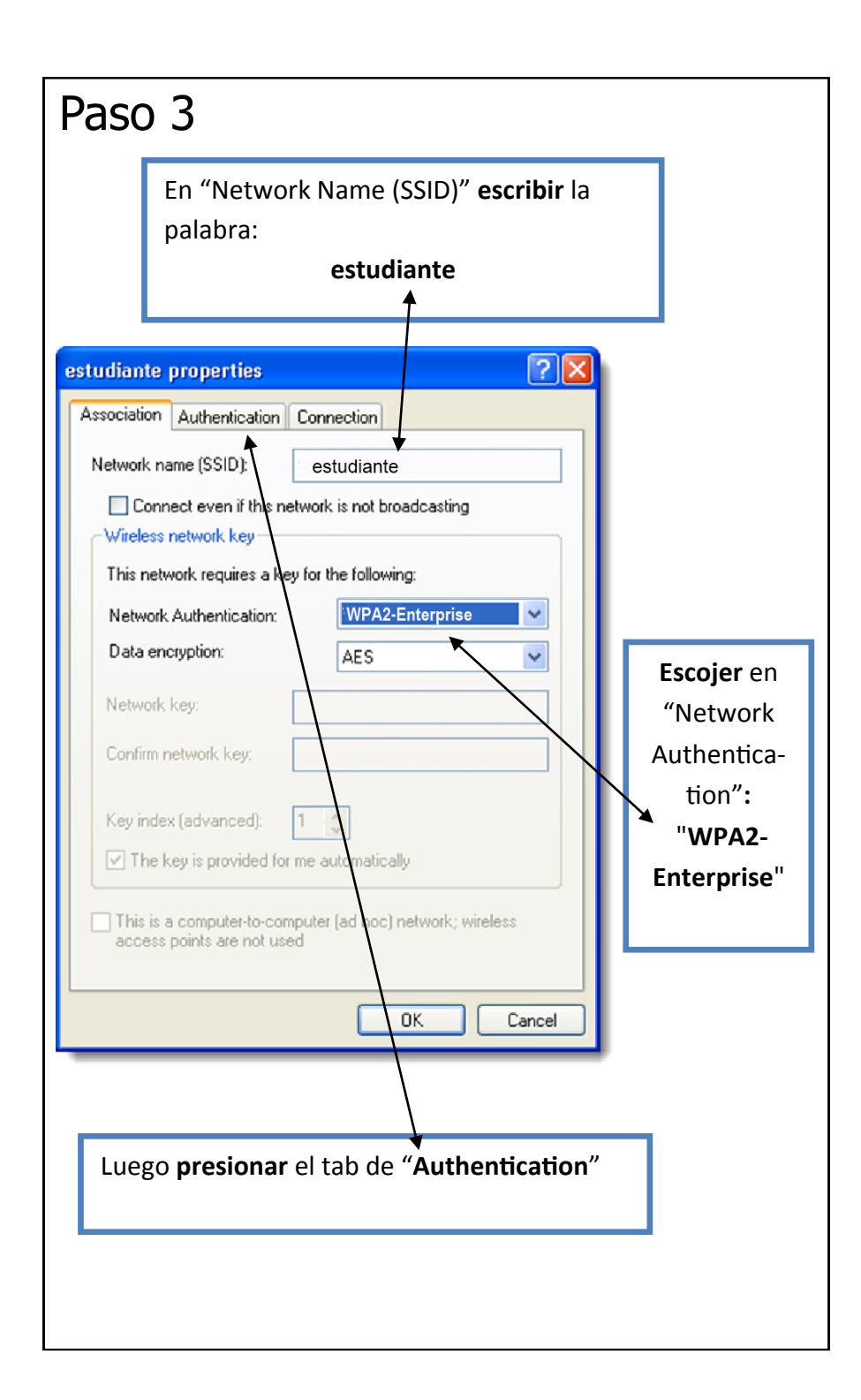

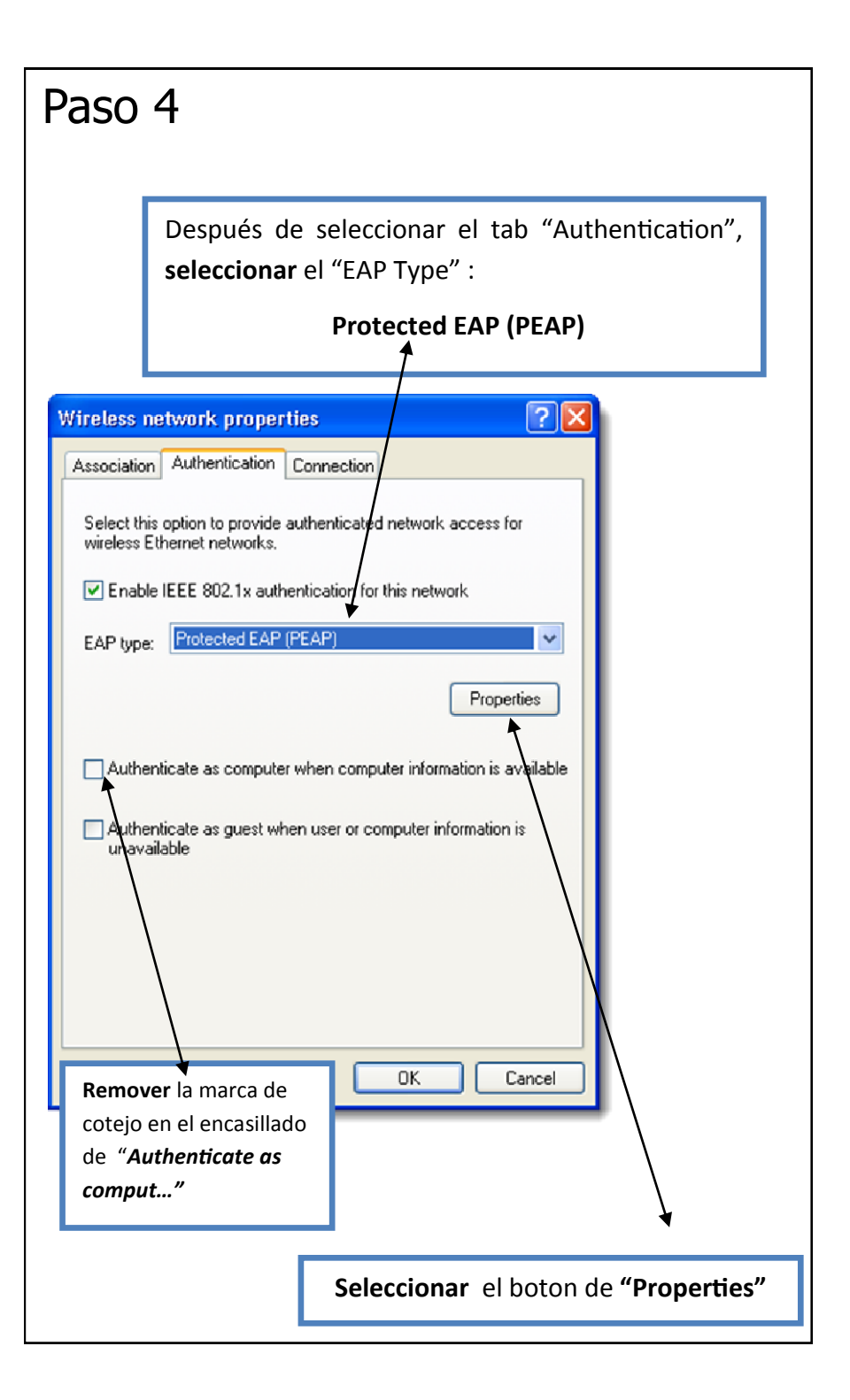